# GUÍA PRÁCTICA

### SOLICITUD DE MODIFICACIÓN DE DISPONIBILIDAD Y ÁMBITOS EN LISTAS DE EMPLEO

#### 1.- Accede a:

https://sede.gobiernodecanarias.org/sede/tramites/5087

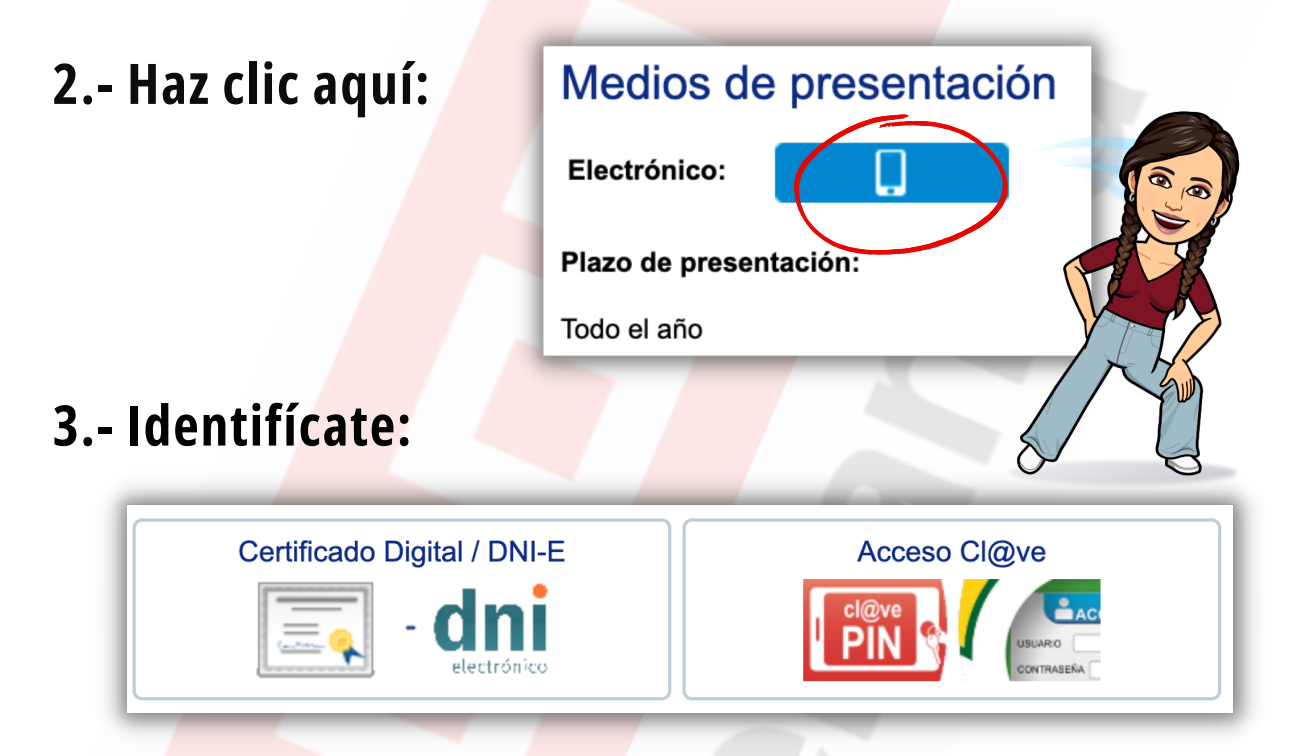

#### 4.- Haz clic en "Nueva solicitud".

5.- Te aparecerá un "Aviso importante". Haz clic en el recuadro de "Estoy de acuerdo" y luego en "Aceptar".

6.- Te aparecerá otro mensaje de "Atención". Léelo y haz clic en "Cerrar".

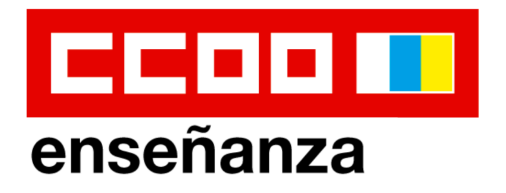

7.- Haz clic en "Quiero modificar mis ámbitos y tipo de jornada".

8.- Modifica los datos que desees.

9.- Solo en caso de querer solicitar la "No disponibilidad" en las listas, haz clic en "Quiero solicitar la NO DISPONIBILIDAD" y rellena el apartado que te aparecerá para indicar el motivo.

10.- Haz clic en "Guardar solicitud".

11.- Te aparecerá otro aviso. Haz clic en el recuadro de "Estoy de acuerdo" y luego en "Aceptar".

## **¡NO TE OLVIDES DE...!**

- Adjuntar la **documentación justificativa** de la NO DISPONIBILIDAD en el apartado de "Documentación".
- **Registrar** la solicitud y **descargar** y guardar el **justificante** que se te genera.

Recuerda que existe un tutorial sobre cómo usar la sede electrónica del Gobierno de Canarias:

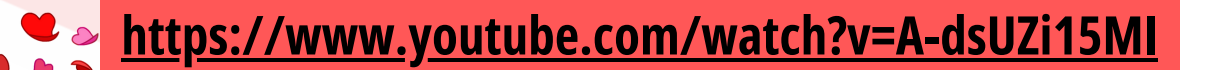

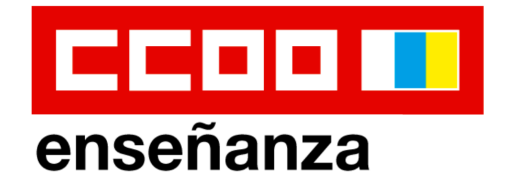